# กรณีให้พนักงานที่ลาออกแล้วเป็นที่ปรึกษาต้องจ่ายรายได้เป็น 40(2)

# วัตถุประสงค์

เพื่อให้ผู้ใช้งาน ทราบถึงขั้นตอนการตั้งค่าต่าง ๆ ในโปรแกรม กรณีที่ต้องการให้พนักงานที่ลาออกแล้วเป็นที่ปรึกษาต้องจ่ายเงิน ได้เป็น 40(2) ให้กับพนักงาน

# 🛠 การสร้างประเภทเงินเพิ่มเงินหัก เพื่อใช้สำหรับจ่ายเงินค่าที่ปรึกษาให้กับพนักงาน

| ) ประเภทเงินเพิ่มเงินหัก.15              | 00-ค่าที่ปรึกษา  |            |            |                    |                            | _                                          |        |  |
|------------------------------------------|------------------|------------|------------|--------------------|----------------------------|--------------------------------------------|--------|--|
| ฟ้ม แก้ไข หน้าต่าง                       | วิธีใช้ 🥝 🛛      | 1          |            |                    |                            |                                            |        |  |
| รหัส<br>ชื่อ                             | ด่าที่ปรึกษา     | 1500       |            |                    | ยังใช้งาน                  |                                            |        |  |
| ชื่อภาษาอื่น                             | L                |            |            |                    |                            |                                            |        |  |
| พนักงานที่ได้รับเงินได้<br>ประสา 🗹       | รายวัน           |            | รายชิ้น    |                    | หน่วยจำนวน<br>◉บาท<br>○วัน | <ul><li>) ชั่วโมง</li><li>) นาที</li></ul> |        |  |
| ศานวณยอดเงินจาก                          | QTY()            |            |            |                    |                            |                                            |        |  |
| เพิ่มหรือลดเงินได้                       | เพิ่ม            |            | ~          | วิธีบัดเศษ         | ปัดขึ้นลงให้เป็น           | เบาทถ้วน                                   | ~      |  |
| เฉลี่ยยอดเงิน                            | ไม่ต้องเฉลี่ย    |            | $\sim$     | รวมยอดเงินนี้เพื่อ | ศานวณประกันสัง             | คม ?                                       |        |  |
| รวมยอดเงินนี้เพื่อศานวณ<br>-             | กองทุนสำรองเลีย  | งชีพ ?     |            | ยอดเงินนี้ต้องเสีย | เภาษี ?                    |                                            |        |  |
| ประเภทสิทธิการลา                         | ไม่ได้ใช้สีทธิ   |            | $\sim$     | ยอดเงินนี่หักเบียร | บยัน                       |                                            |        |  |
| ประเภทชนิดสวัสดิการ                      | ไม่ได้ใช้งาน     |            | $\sim$     | แสดงในรายงาน       | แสดงในช่องเงิเ             | นได้อื่นๆ                                  | $\sim$ |  |
| เงินชดเชยออกจากงาน                       | ไม่ใช่เงินชดเชย  | เออกจากงาน | $\sim$     |                    |                            |                                            |        |  |
| -เฉพาะกรณีเงินได้เสียภา                  | าษี              |            |            |                    |                            |                                            |        |  |
| วิธีคิดภาษี                              |                  | กำหนดใน    | แเฟ้มพนัก  | งาน                |                            | ~                                          |        |  |
| ประเภทเงินได้ตามมาต                      | รา               | 40 (2)     |            |                    |                            | ~                                          |        |  |
| ชอทแสดงใน ภ.ง.ด.                         | 5 a              | คาทบรกร    | 11<br>     |                    |                            |                                            |        |  |
| วธการประมาณเงนไดท                        | 31               | เงนเพมเง   | )นหกจานว   | านคราวาเมสมาเสมอ   |                            | ~                                          |        |  |
| วธคดคาใช้จายเงนใด                        |                  | ตามมาตร    | n 40(1), 4 | 10(2)              |                            | ~                                          |        |  |
| เฉพาะกรณคตตาเบจ<br>หักค่าใช้จ่ายได้ร้อยล | ายแบบเทม I<br>เข | 0.00%      |            | แต่ต้องไม่เกิน     |                            | 0.00                                       |        |  |
|                                          |                  |            |            |                    |                            |                                            |        |  |
|                                          |                  |            |            |                    | 🖌 บันทึก                   | 🗙 ยกเลื                                    | จัก    |  |
|                                          | า้ใด             |            |            |                    |                            |                                            |        |  |

#### คำอธิบาย

- รหัสของประเภทเงินเพิ่มเงินหัก
- ชื่อเงินเพิ่มเงินหัก
- พนักงานที่เงินได้
- คำนวณยอดเงินจาก

หมายถึง เป็นการกำหนดตัวเลขรหัสเพื่อแทนประเภทเงินเพิ่มเงินหักนั้น ๆ
 หมายถึง การกำหนดเงินเพิ่มเงินหัก เพื่อใช้การเรียกในโปรแกรม
 หมายถึง การกำหนดให้โปรแกรมทราบว่าจะสามารถบันทึกเงินเพิ่มเงิน
 หักประเภทนี้ ให้กับพนักงานประเภทการจ้างใดได้บ้าง
 หมายถึง การกำหนดตัวแปรในการกำนวณยอดเงินของเงินเพิ่มเงินหักนั้นๆ
 ในที่นี้ต้องการให้โปรแกรมกำนวณยอดเงินตามจำนวนเงินชดเชย
 ตามกฎหมายที่ผู้ใช้งานบันทึก จึงระบุเป็น QTY()

| • | เพิ่มหรือลดเงินได้              | หมายถึง       | การกำหนดว่าเป็นเงินเพิ่มหรือเงินหัก ซึ่งในที่นี่ให้เลือกเป็น    |
|---|---------------------------------|---------------|-----------------------------------------------------------------|
|   |                                 |               | ประเภท เงินได้                                                  |
| • | เฉลี่ยยอดเงิน                   | หมายถึง       | การกำหนดเงื่อนไขในการจ่ายเงินเพิ่มให้กับพนักงาน แบบมีเงื่อนไข   |
|   |                                 |               | ในการคำนวฉอย่างไร เช่นคำนวฉจากวันเริ่มงาน, ลาออก หรือวัน        |
|   |                                 |               | ทคลองงาน ในกรฉีนี้ค่าชคเชย จะจ่ายให้พนักงานเดิ้มจำนวน โคยไม่    |
|   |                                 |               | สนใจวันเริ่มงาน หรือวันพ้นทคลองงาน จึงกำหนคเป็น ไม่ต้องเฉลี่ย   |
| • | วิธีปัคเศษ                      | หมายถึง       | การกำหนดวิธีปัดเสษทสนิยมยอดเงินของเงินเพิ่มเงินหักรวมยอดเงินนี้ |
|   |                                 |               | เพื่อคำนวณประกันสังคม หมายถึง การกำหนดว่าประเภทเงินเพิ่มเงินหัก |
|   |                                 |               | ต้องการนำไปคำนวณประกันสังคมหรือไม่                              |
| • | รวมขอดเงินนี้เพื่อคำนวณกองทุนสำ | ารองเลี้ยงชีข | ง หมายถึง ต้องการให้เงินเพิ่มหรือเงินหักนี้เป็นฐานในการคิด      |
|   |                                 |               | คำนวณกองทุนสำรองเลี้ยงชีพหรือไม่                                |
| • | ยอคเงินนี้ต้องเสียภาษี          | หมายถึง       | ต้องการให้เงินเพิ่มหรือเงินหักนี้เป็นฐานในการคิดคำนวณภาษี       |
|   |                                 |               | หรือไม่ ค่าชดเชย ต้องการให้นำไปคำนวณภาษี ดังนั้นให้คลิกถูก      |
|   |                                 |               | ที่ช่อง ยอคเงินนี้ต้องเสียภาษี                                  |
| • | ประเภทเงินได้ตามมาตรา           | หมายถึง       | การกำหนดประเภทเงินเพิ่มเงินหัก ว่าอยู่ในมาตราที่เท่าใดตาม       |
|   |                                 |               | กฎหมาย โปรแกรมจะอาศัยเงื่อนไขที่เลือกนี้เป็นข้อมูลในการ         |
|   |                                 |               | คำนวฉภาษี และใช้ในการพิมพ์หนังสือรับรองการหักภาษี ฉ             |
|   |                                 |               | ที่จ่าย ในที่นี่ถ้าต้องการให้โปรแกรมแสดงรายละเอียดแยกกับ        |
|   |                                 |               | เงินเดือน ให้เถือกเป็น 40(2)                                    |
| • | ชื่อที่แสดงใน ภงค.              | หมายถึง       | การกำหนดชื่อเงินเพิ่มเงินหักที่มีผลต่อการแสดงในรายงาน ภงด.      |
| • | วิธีการประมาณเงินได้ทั้งปี      | หมายถึง       | การกำหนดวิธีการเฉลี่ยภาษีของเงินเพิ่มเงินหัก ในที่นี่ให้เลือก   |
|   |                                 |               | เป็น เงินได้/เงินหักที่มีจำนวนคราวไม่สม่ำเสมอ                   |
| • | วิธีกิดก่าใช้จ่าย               | หมายถึง       | การกำหนดวิธีหักค่าใช้จ่ายของเงินเพิ่มเงินหักในกระบวนการคิดภาษี  |
|   |                                 |               | ตามที่กรมสรรพากรประกาศไว้                                       |
| • | วิธีคิดภาษี                     | หมายถึง       | การกำหนดวิธีการกิดภาษีของเงินเพิ่มเงินหักนี้ ถ้าต้องการให้      |
|   |                                 |               | โปรแกรมมีวิธีการกำนวณภาษีเหมือนกับที่ระบุในแฟ้มประวัติ          |
|   |                                 |               | พนักงาน ให้ระบุเป็น กำหนดในแฟ้มพนักงาน                          |

### การบันทึกเงินเดือนให้กับพนักงาน

≽ หน้าจอ การตั้งก่า → เลือก ระบบเงินเดือน → เลือก แผนกที่พนักงานสังกัดอยู่ → ดับเบิ้ลคลิกที่ ชื่อพนักงานที่ต้องการ→ เลือก แถบเงินเดือน → ช่องอัตรา ระบุยอดเท่ากับ 0 →คลิก ปุ่มบันทึกจบ

| 🙈 แฟ้มประวัติพนักงาน-001.ณรงค                                                                                                    | ้อยู่ดี                                                                                                    |                                                                            |                                                                       | _                                                                          |                                         |
|----------------------------------------------------------------------------------------------------|----------------------------------------------------------------------------------------------------|----------------------------------------------------------------------------|-----------------------------------------------------------------------|----------------------------------------------------------------------------|-----------------------------------------|
| แฟ้ม แก้ไข หน้าต่าง วิธีใช้                                                                                                    | 🥝 🚥 👔                                                                                                    |                                                                            |                                                                       |                                                                            |                                         |
| แฟ้มพนักงาน                                                                                                    | การศึกษา ผิกอบรมพิเศษ ความส<br>ชื่อ-สถุอ เงินเดือน อาษีเงินได้ ประ                                             | ามารถพิเศษ ประวัติการทำงาน  <br>กับสังคน กลงทุนสารลงๆ เงินส้าปร            | ปรับเงินเดือน/ตำแหน่ง   ผลงาน<br>ะดับ-กั-ผ่อน   บอออส้าประดับ   เ     | มพิเศษ ความผิดและโทษ อื่นๆ<br>ขึ้นขอบ สิทธิการลา ต่างชาติ ค่สบ             | เอกสารอื่นๆ<br>รส   แฟ้มนคคล            |
| <ul> <li>→ OI ar think future</li> <li>→ OI ar think future</li> <li>→ Q 001 - narse aut 6</li> <li>→ Q 001 - narse aut 6</li> <li>→ Q 001 - narse aut 6</li> <li>→ Q 1000 - narse aut 6</li> <li>→ Q 1000 - narse aut 6</li> <li>→ Q 1000 - narse aut 6</li> <li>→ Q 44005 - neasu</li> <li>→ Q 55008 - sum 6</li> </ul> | หน่วยงานสังกัด<br>* ตำแหน่ง ผู้บริหาร<br>* แคนก CEO<br>หน่วยงาน ไม่สังกัดหน่วยงาน                              |                                                                            | ระดับ ●<br>ความสำคัญ0                                                 | ประเภทการจ้าง ลงบัญชีเป็น<br>ประจา (ดิทางตรง<br>รายวัน<br>รายขึ้น (กางอ้อม | เค่าใช้จำย                              |
|                                                                                                    | เชื้อมระบบบันทึกเวลาและระบบลา<br>ดารางทำงาน ไม่กำหนด<br>สายอนุมัติ ไม่ได้ไข้งาน<br>บันทึกแทน บันทึกผ่านเวบโดยต | ×<br>۲<br>۱۹۱۹ ×                                                           | สถานที่ปฏิบัติงานประจำ<br>* สาขา สำนักงาน<br>* ไซต์งาน ไม่สังกัด<br>* | ເໃหญ่                                                                      | <ul><li>*</li><li>*</li><li>*</li></ul> |
|                                                                                                    | วันที<br>* วันที่เริ่มงาน 01/01/25<br>วันที่บรรจุ 01/05/25<br>* วันที่เริ่มต้นสานวณ 01/01/25                   | เงินเดือบปัจจุบัน<br>* อัตรา<br>664 * ต่อ<br>165 สกุลเงิน<br>วันทับริบปรุง | 0.00 (E)<br>ต่อเดือน ~<br>Baht(Tha) ~<br>01/01/2564                   | * งวดที่จ่าย<br>(ติ เดือน (สัปด<br>(ครึ่งเดือน () งวดท<br>() 10 วัน        | าห์<br>พิเศษ                            |
|                                                                                                    | วิธีจ่ายเงินเดือน<br>(๑) เงินสด<br>() โอนผ่านธนาคาร                                                            | กรณีโอนผ่านธนาคาร<br>ชื่อธนาคาร เงิ<br>เลขที่บัญชีธนาคาร                   | นสต                                                                   |                                                                            | ~                                       |
| <                                                                                                    |                                                                                                    |                                                                            |                                                                       | 🖋 บันทึกจบ 🗹 บันทึก                                                        | ยกเล็ก                                  |
| แก้ไข                                                                                                    |                                                                                                    |                                                                            |                                                                       |                                                                            |                                         |

# การบันทึกเงินเพิ่มเงินหักให้กับพนักงาน

≻ เมื่อทำการสร้างเงินค่าที่ปรึกษาเรียบร้อยแล้ว ให้ทำการนำไปบันทึกให้กับพนักงาน ซึ่งมีวิธีการ ดังนี้ หน้าจอ งาน เงินเดือน → เลือก เงินได้เงินหัก → กดปุ่ม เพิ่มเติม → เลือก บันทึกเงินเพิ่มเงินเงินหักอื่นๆ → เลือก บันทึกหลาย พนักงานหลายประเภทเงินเพิ่มเงินหัก

| เฟ้น ส่วนวยเ    | ucon        | ານນັ້ງຜ່າ | a 561aí  |                   |               |     |             |         |             |                     |           |                  |          |             |
|-----------------|-------------|-----------|----------|-------------------|---------------|-----|-------------|---------|-------------|---------------------|-----------|------------------|----------|-------------|
|                 | 1<br>ปฏิทิน |           | ເຫັນເດີນ | ()<br>แก้ไข       |               |     | 🥑<br>ฟื้นฟู |         | 🥖<br>ค้นทา  | _ <i></i><br>สอบถาม |           | <b>?</b><br>551ช |          | ()<br>ถัดไป |
| การตั้งค่า      |             | เสดง      | เงินเท   | ม่มเงินหักอื่นๆ(I | R)            |     |             | บันทึกห | ลายพนัก     | านหลายประเ          | กทเงินเ   | พิ่มเงินทัก      | n(W)     |             |
|                 | - 4         | <b>(</b>  | จำนวร    | งวันทำงานพนัก     | างานรายวัน(S) | •   |             | บันทึกห | ลายพนัก     | ทนประเภทเจิ         | นเพิ่มเจิ | แห้กเดีย         | ากัน(X)  |             |
|                 |             |           | ลาออก    | (T)               |               | •   |             | บันทึกห | นึ่งพนักงา  | เนหลายประเง         | ทเงินเพื  | มเงินหัก         | (Y)      |             |
| งานบันทึกเวลา   |             | Ì         | ปรับเ    | มนเดือน(U)        |               | •   |             | บันทึกห | นิงพนิกง    | เนหลายประเง         | ทเงินเพ   | มเงินทัก         | วันเดียว | กัน(2)      |
| งานผ่านเวป      |             |           | พักงาร   | н(V)              |               | +   | Ļ           | บันทึกเ | งินเพิ่มเงิ | เห้กตามเเฟ้ม        | Excel(E   |                  |          |             |
|                 |             |           | กลับจ    | ากพักงาน(W)       |               | •   | กักงา       | u       |             |                     |           |                  |          |             |
| เงินได้เงินทัก  |             | <u>6</u>  | บันที่ก  | เงินประจำทุกง     | зя(X)         | ÷   | L           |         |             |                     |           |                  |          |             |
|                 |             |           | ลบราย    | มการบันทึกหลา     | ยพนักงาน(Y)   |     |             |         |             |                     |           |                  |          |             |
| <b>?</b>        |             |           | สร้างเ   | เฟ้ม Excel ช่วย   | บันทึกรายการ  | (E) |             |         |             |                     |           |                  |          |             |
| ผลการ<br>คำนวณเ |             |           | อ่านแ    | ฟ้มบันทึกรายก     | ns(Z)         |     | ι.          |         |             |                     |           |                  |          |             |

▶ จะปรากฏหน้าจอบันทึกเงินเพิ่มเงินหัก → ทำการบันทึกเงินค่าที่ปรึกษาให้พนักงานได้โดย เลือก กำหนดการกรองข้อมูลสาขา แผนก หน่วยงาน ไซต์งาน เป็นไม่ต้องกรอง **→** คลิก **ปุ่มอ่านค่าเดิม →** คลิก **ปุ่มเพิ่มเติม →** เลือก รหัสพนักงาน → เลือก รหัสเงินชดเชย→ ระบุ จำนวนเงินชดเชย →ระบุ วันที่รายการ →คลิก ปุ่มบันทึกจบ

| 🙈 ບໍ່ເ       | เท็กเงินเพิ่มเงิ     | นหักในงวด                   | n             |        |                             |           |                 |                     |                  |                     |                 |              |          |                   | -            |                 | ×      |
|--------------|----------------------|-----------------------------|---------------|--------|-----------------------------|-----------|-----------------|---------------------|------------------|---------------------|-----------------|--------------|----------|-------------------|--------------|-----------------|--------|
| แฟ้ม         | แก้ไข มุมม           | อง หน้า                     | ต่าง วิธีให   | š      |                             |           |                 |                     |                  |                     |                 |              |          |                   |              |                 |        |
| [<br>เครื่อง | <b>11</b><br>ງคิดເລນ | 1<br>ปฏิทิน                 | 🗿<br>ເพັ່มເตີ | ม      | (2)<br>แก้ไข                | ()<br>ลบ  | 🥝<br>พื้นฟู     |                     | <i>โ</i><br>ค้นห | . <i>4</i><br>า สอบ | <i>?</i><br>ถาม | วิธีใช้      | ť        | ]ี่⊏<br>พื่มทุกคน | ลบไม่บันที่เ | 🔊<br>1 ช่วยบันเ | กึก    |
| กรอ          | องสังกัดพนัก         | งานที่ต้องก                 | าารบันทึก     | เลือกห | น่วยงานที่ต้อง              | งการลงบัญ | ชีค่าใช้จ่าย    | เลือกป <del>ร</del> | ระเภทเงื         | ันเพิ่มเงินหัก      | เที่ต้องกา      | ารบันทึก     |          |                   |              |                 |        |
| n            | รองสาขา              | ไม่ต้อง                     | ทรองสาขา      |        |                             | $\sim$    | กรองแก          | งนก                 | ไม่ต้อ           | งกรองแผนก           |                 |              | $\sim$   |                   |              |                 |        |
| n            | รองหน่วยงาน          | ไม่ต้อง                     | กรองหน่วย     | งาน    |                             | $\sim$    | กรองไร          | ชด์งาน              | ไม่ต้อ           | งกรองไซด์ง          | าน              |              | $\sim$   |                   |              |                 |        |
|              |                      |                             |               |        |                             |           |                 |                     |                  |                     |                 |              |          |                   |              |                 | อ่า    |
|              |                      |                             |               |        |                             |           |                 |                     | đ                |                     |                 |              |          |                   |              |                 |        |
| ~~~          | พนิเ                 | างาน<br>ๆ                   |               | ~ .    | ประเภทเง                    | านเพมเงนท | ริก<br>(ช.ศ. รี | 31                  | ม                |                     | ยอดเงเ<br>- ะ   | 1            |          |                   | ลงปัญร       | б<br>           |        |
| รหส<br>001   |                      | ขอพนกงา <sup>ะ</sup><br>เสี | u             | 5%A    | ขอบระเภทเง<br>ด่อเร็ปรี่อนอ | นเพมเงนห  | ก เงเขงาน       | 51U                 | เการ<br>เวรรร    | จานวน               | 1.00            | ุ่งกคา เชจาย | ลา<br>01 | าขา               | แผนก 1       | หนวยงาน         | าชดงาน |
| 001          |                      | 141                         |               | 1500   | WINDING I                   |           |                 | 01/01/              | 2303             | 30,000.0            | 1.00            | 00.00        | 01       | ~                 | 03 0         |                 | 0      |
|              |                      |                             |               |        |                             |           |                 |                     |                  |                     |                 |              |          |                   |              |                 |        |
|              |                      |                             |               |        |                             |           |                 |                     |                  |                     |                 |              |          |                   |              |                 |        |
|              |                      |                             |               |        |                             |           |                 |                     |                  |                     |                 |              |          |                   |              |                 |        |
|              |                      |                             |               |        |                             |           |                 |                     |                  |                     |                 |              | 🎸 ហ័     | นทึกจบ            | 🖌 บันทึก     | ×               | ยกเล็ก |
|              |                      |                             |               |        |                             |           |                 |                     |                  |                     |                 |              |          |                   |              |                 |        |

### 🔹 การคำนวณเงินเดือน

৮ หน้าจอ งานเงินเดือน → เลือก เงินได้เงินหัก → คลิก เมนูคำนวณ →เลือก คำนวณเงินเดือน → จะปรากฎหน้าจอ คำนวณเงินเดือน → ทำการคำนวณเงินเดือนได้โดย เลือก งวดที่ต้องการคำนวณ → คลิก ปุ่มคำนวณ

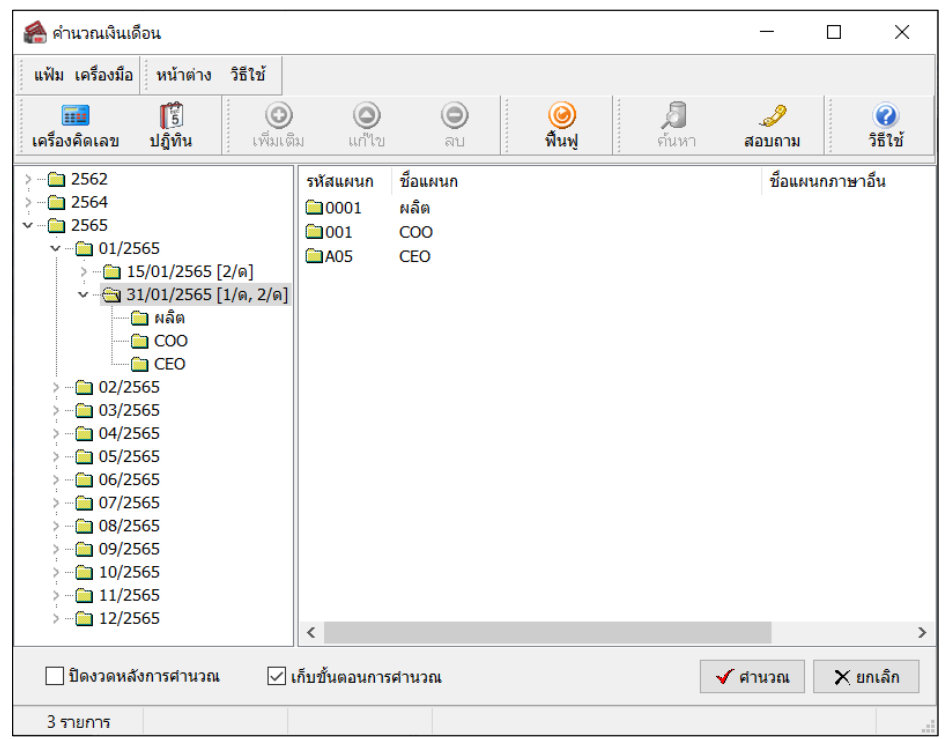

## 💠 การตรวจสอบผลคำนวณเงินเดือน

➢ หน้าจอ งานเงินเดือน →เลือก ผลการคำนวณเงินเดือน →เลือก งวดเงินเดือนที่ต้องการตรวจสอบ→ดับเบิ้ลคลิก แผนกที่ พนักงานสังกัด →คลิก ชื่อพนักงานที่ต้องการตรวจสอบ → คลิกขวา แสดงผลการคำนวณ →จะปรากฏหน้าจอแสดงผลการ คำนวณจะแสดงข้อมูลเงินค่าที่ปรึกษา ดังรูป

| 1    | ผลการคำ                | านวณ - 00    | 1.ณรงศ   | า์ อยู่ดี |              |      |          |             |            |                     |                   |            |            |             | -                             |           | ×              |
|------|------------------------|--------------|----------|-----------|--------------|------|----------|-------------|------------|---------------------|-------------------|------------|------------|-------------|-------------------------------|-----------|----------------|
| แห้  | ไม แก้ไข               | เ หน้าต่า    | าง วิธี  | ใช้       |              |      |          |             |            |                     |                   |            |            |             |                               |           |                |
| เครื | 🎹<br>โองคิดเล:         | บ ปฏิทิ      | น        | ເທີ່ມເຕີມ | (O)<br>แก้ไข | (    | ອ<br>ລນ  | 🥝<br>พื้นฟู |            | <i>[</i> ]<br>ค้นหา | <i></i><br>สอบถาม | )<br>){    | 2)<br>เป็น |             |                               |           |                |
| ประ  | เภทข้อมูล              | a 🛆          | นที่ 4   | 4         |              |      |          |             |            |                     |                   |            |            |             |                               |           |                |
| รหัส | ชื่อ                   | 1            |          | เงินเพิ่ม | เงินหัก      | อ็นๆ | สานวน    | ครั้ง       | ด่าใช้จ่าย | คัดภาษี             | ประกันสังค        | สารองเลี้ย | ลงบัญชีส   | า ลงบัญชีแส | <ul> <li>ลงบัญขีหเ</li> </ul> | ลงบัญชีใ  | ข สกุลเงินอี่ข |
| - ป  | ระเภทข้อ               | ມູລ : 2.ເຈີນ | เได้หรือ | หักในงวด  |              |      |          |             |            |                     |                   |            |            |             |                               |           |                |
| E    | ์ วันที่ : (           | 01/01/256    | 5        |           |              |      |          |             |            |                     |                   |            |            |             |                               |           |                |
|      | 15( ค่า                | ที่ปรึกษา    |          |           |              |      | 50,000.0 | 1           | 0.00       |                     |                   |            | ส่านักงาน  | l CEO       | ไม่สังกัดหน                   | ไม่สังกัด |                |
| - ป  | ระเภทข้อ               | มูล : 3.ผล   | การศ่าน  | เวณ       |              |      |          |             |            |                     |                   |            |            |             |                               |           |                |
| E    | วันที่ : :             | 31/01/256    | 5        |           |              |      |          |             |            |                     |                   |            |            |             |                               |           |                |
|      | 15( ค่า                | ที่ปรึกษา    |          | 50,000.00 | )            |      | 50,000.0 | 1.00        | 0.00       | 50,000.00           | )                 |            | สำนักงาน   | l CEO       | ไม่สังกัดหา                   | ไม่สังกัด | 50,000.00      |
|      | 15 <mark>ເຈົ</mark> ້າ | เที่พนักงาน  | ได้รับ   | 50,000.00 | )            |      | 1.0000   | 1.00        | 0.00       |                     |                   |            | สำนักงาน   | l CEO       | ไม่สังกัดหเ                   | ไม่สังกัด | 50,000.0       |
|      |                        |              |          |           |              |      |          |             |            |                     |                   |            |            |             |                               |           |                |
|      |                        |              |          |           |              |      |          |             |            |                     |                   |            |            |             |                               |           |                |
|      |                        |              |          |           |              |      |          |             |            |                     |                   |            |            |             |                               |           |                |
|      |                        |              |          |           |              |      |          |             |            |                     |                   |            |            |             |                               |           |                |
|      |                        |              |          |           |              |      |          |             |            |                     |                   |            |            |             |                               |           |                |

💠 การพิมพ์รายงานหนังสือรับรองการหักภาษี ณ ที่จ่าย (50 ทวิ)

>> หน้าจอ งานเงินเดือน → เลือก ผลการคำนวณเงินเดือน → คลิก เมนูรายงาน → เลือก รายงานส่งสรรพากร (ฉบับที่ 3 ลว.
 11/1/2555) → เลือก หนังสือ รับรองการหักภาษี ณ ที่ง่าย (50 ทวิ) (ฉบับที่ 131 )

| 🖀 ผลการคำนวณ                 | A                                                                                                    | and a second second second second second second second second second second second second second second second                                                                                                    |
|------------------------------|----------------------------------------------------------------------------------------------------|----------------------------------------------------------------------------------------------------|
| แพ้ม ผลการคำนวณ เตรียมดิสก์  | รายงานแสดงผลการทำนวณงังแด้อน.(б)<br>รายงานแสดงผลการทำนวณงังแด้อน.(7)<br>รายงานแสดงวิธีก่านวณภาษิ(8)<br>รายงานส่งสรรพากร(0)                                       | א אין אין אין אין אין אין אין אין אין אי                                                                                                    |
| <sub>การตั้งค่า</sub> ผลการเ | รายงานแสดงผลการคำนวณเงินเดือน(B)                                                                                                    | •                                                                                                    |
| งานเงินเดือน                 | รายงานส่งสรรพากร (ฉบับที่ 3 ลา.11/1/2555)(3)                                                                                                    | ไย ก.ง.ด.1 (ตามแนวนอน)(1)<br>ใย ก.ง.ด.1 (ตามแนวตั้ง)(F)                                                                                                    |
| งานบันทึกเวลา                | รายงานส่งประกันสังคม(D)<br>รายงานส่งประกันสังคม (ฉบับที 2 ลว.22/12/2546)(2)                                                                                      | )<br>ใบ ก.จ.ค.1 (สามเหลวดัง)(Letter)(L)<br>ใบ ก.จ.ค.1 (สำหรับองพอร์มโดยเครื่องพิมพ์แคร่ยาว)(G)                                                                                                    |
| 010010030                    | รายงานสงกรมพัฒนาฝีมือแรงงาน(E)                                                                                                    | <ul> <li>ใบ ก.ง.ด.1 (สำหรับฉงฟอร์มโดยเครื่องพิมพ์แคร่สั้น)(H)</li> </ul>                                                                                                    |
| มี<br>เงินได้เงินทัก<br>เชิง | รายงานสรุปขอดเงินเดือน(f)<br>รายงานสรุปขอดเงินเดือน (กระลาษก่อเนื่อง 15"x11")(1)<br>รายงานสรุปขอดเงินเดือน (กระลาษก่อเนื่อง 9"x11")(9)<br>PAYROLI SUMMARY REPORT | <ul> <li>ใบ ก.จ.ล.1 (สำหรับองฟอร์มโดยเครืองพิมพ์เลเรอร์)(I)</li> <li>ใบประหน้า ก.จ.ด.1 (กรณีสงคิสกั)(J)</li> <li>ใบประหน้า ก.จ.ด.1 (สำหรับองฟอร์มโดยเครืองพิมพ์เลเรอร์)(K)</li> <li>ใบ ก.จ.ด.1 (การแหลงอง)(M)</li> </ul> |
| ผลการ                        | PAYROLL SUMMARY REPROT (9"x11")                                                                                                    | ▶ ใบ ก.ง.ต.1ก (ตามแนวตั้ง)(N)                                                                                                    |
| ศานวณ                        | ใบง่ายเงินเดือน(G)<br>PAY SLIP                                                                                                    | <ul> <li>ใบ ก.4.0.1ก (ตามแนวลึง) (Letter) (E)</li> <li>ใบ ก.4.0.1ก (ตำหรับองเพอร์มโอบเฉรืองพิมพ์เฉเชอร์) (O)</li> <li>1.1.1.1.1.1.1.1.1.1.1.1.1.1.1.1.1.1.1.</li></ul>                                                   |
|                              | รายงานอ่ายเงินสด(H)                                                                                                    | เบบยหนา ก.4. ค.1 n (กรณสงคลท) (4)<br>ใบปะหน้า ก.4. ค.1 n (สำหรับองฟอร์มโดยเครื่องพิมพ์เลเชอร์) (R)                                                                                                    |
|                              | รายงานเอนเงนเดอนเขาธนาการ(?)<br>รายงานโอนเงินเข้าธนาการ เรียงตามรหัสแมนก, รหัสพนักงาน(L)<br>รายงานโอนเงินเดือนเข้าธนาการ (กาษาอังกฤษ)(M)                         | ใบเหม ใบ ก.ง.ล. 3 (ตามเหมานอน)(3)<br>ใบปะหน้า ใบ ก.ง.ล. 3(5)                                                                                                    |
|                              | บัตรพนักงาน (Code 39)(C)<br>บัตรพนักงาน (Interleaved 2 Of 5)(I)                                                                                                  | ไมปะหลังไม ก. เ. ส. 53 (ป)                                                                                                    |
|                              | รานงานสระไว้ม.งานและวันหยุด(N)                                                                                                    | หนังสือรับรองการหักภาษี ณ ที่อ่าย (50 ทริ)(ฉบับที่ 131)(0)                                                                                                    |
|                              | รายงานเปรียบเทียบต่างๆ(O)                                                                                                    | ) ใบประกอบรายการภาษิเงินได้บุคคลธรรมดา ก.ง.ต.91(9)                                                                                                    |

> จะปรากฏหน้าจอให้ระบุวันที่ผลการคำนวณเดือน → ระบุ เป็นวันที่จ่ายงวดเงินเดือนที่ต้องการ – วันที่จ่ายงวดเงินเดือน ที่ต้องการ → กลิก ปุ่มเลือก

| 🙈 เลือกวันที่ว่                             | ันที่ผลการคำ       | นวณเงิน | เดือนที่ต้         | ้องกา | รพิมพ์ |               | _                 |                     | × |
|---------------------------------------------|--------------------|---------|--------------------|-------|--------|---------------|-------------------|---------------------|---|
| แฟ้ม แก้ไข                                  | หน้าต่าง           | วิธีใช้ | 0                  |       | 3      |               |                   |                     |   |
| <ul> <li>ทั้งหม</li> <li>ช่วงวัท</li> </ul> | ด<br>แท้วันที่ผลกา | รคำนวณ  | เงินเดือา          | ł     |        |               |                   |                     |   |
|                                             | ตั้งแต่<br>ถึง     | 31/0    | )1/2565<br>)1/2565 | 5     |        | <b>1</b>      | ปีนี้<br>เดือนนี้ | ปีก่อน<br>เดือนก่อน |   |
|                                             |                    |         |                    |       | √ i    | <u>วันทึก</u> | X Elf             | ແລັກ                | Œ |

# ≽ จากนั้นคลิก ปุ่มเริ่มพิมพ์

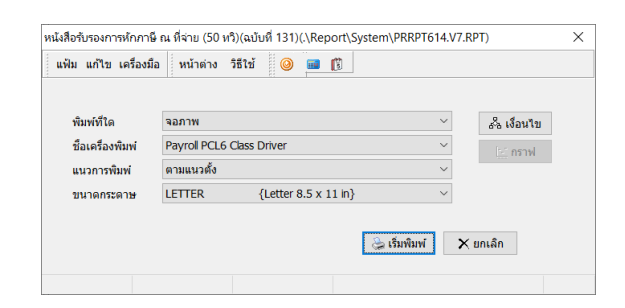

➤ เมื่ออปรากฏหน้าจอปรับเปลี่ยนข้อความในรายงาน → คลิก ปุ่มบันทึก

| 🙈 ปรับเปลี่ยนข้อความในรายงาน                        |                                              | -         | $\Box$ × |
|-----------------------------------------------------|----------------------------------------------|-----------|----------|
| แฟ้ม แก้ไข หน้าต่าง วิธีไข้                         |                                              |           |          |
| เครื่องคิดเลข ปฏิทิน เพื่อเเตีย แก้                 | 🕽 🎯 🥝 🗍 🍠<br>โซ ลบ <b>คินฟู</b> ค้นหา สอบถาม | 2<br>5511 |          |
| ชื่อข้อความ                                         | ข้อความที่ต้องการ                            |           |          |
| ต้องการที่อยู่ตามสำนักงานใหญ่                       | 🖲 พิมพ์ 🔿 ไม่พิมพ์                           |           |          |
| ต้องการพิมพ์ ภงด 1ก                                 | 🖲 พิมพ์ 🔿 ไม่พิมพ์                           |           |          |
| ประเภทเงินใด้พึ่งประเมินที่จ่าย ข้อ 6 อื่น ๆ (ระบุ) |                                              |           |          |
| ลงชื่อผู้จ่ายเงิน                                   |                                              |           |          |
| เลขที่หนังสือรับรองการหักภาษี                       | 1.00                                         |           |          |
| วันเดือนปีที่ออกหนังสือรับรอง                       | 01/01/2565                                   |           |          |
|                                                     | ſ                                            | 🖌 บันทึก  | 🗙 ແກເລັກ |
|                                                     | -                                            |           |          |
|                                                     |                                              |           |          |

จะปรากฏรายงานหนังสือรับรองการหักภาษี ณ ที่จ่าย (50 ทวิ) โดยเงินค่าที่ปรึกษาจะแสดงยอดเงินในข้อ 2 เพื่อเป็นการ แจงเงินได้นอกเหนือจากเงินเดือนและเงินได้อื่นๆทั้งหมด

| สามมายรา 60 หรือมงางรางการ     และที่ เ     เราะระระบบ     เราะระระบบ     เราะระระระบบ     เราะระระระบบ     เราะระระระบบ     เราะระระระบบ     เราะระระระบบ     เราะระระระบบ     เราะระระระระบบ     เราะระระระระบบ     เราะระระระระระระระระระระระระระระระระระระ                                                                                                    | หนังสือรับรองก                                                                                                    | ารหักภาษี ณ ที่จ่าย                        |                                      |                  |
|----------------------------------------------------------------------------------------------------|----------------------------------------------------------------------------------------------------|--------------------------------------------|--------------------------------------|------------------|
| มีมีหน้าที่มันการ น. ที่จ่าย:         และประทั่งใช้มีหายอาสารระบบ เราะสุดา           ชี้ยา มีร้าย กร้ายร่างใบบารม 5-191นส พลัส จำกัด         และประทั่งใช้มีหายอาสารระบบ กระบบ กระบบ เราะสุดา           ชั้ยรู้ ที่อยู่บริษัทห่าน โปรดกระบบ มาพ 20         (1000000000000000000000000000000000000                                                                                                    | ตามมาตรา 50 หรื                                                                                                    | ແນ່งประมวลรัษฎากร                          | เตยที่                               | 1                |
| Sound Sound Sou                                                                                                    | ผู้มีหน้าที่หักภาษี ณ ที่จ่าย :                                                                                                    | เลขประจำตัวผู้เสียภา                       | ษีอากร(13หลัก)* <mark>1</mark> 11111 | 1111102          |
| (ອົສຊາມນັບຊາຍ ເປັນຄອງ ເປັນຄອງ ເປັນເຊັນ           (ອົສຊາມນັບຊາຍ ເປັນຄອງ ເປັນຄອງ ເປັນເຊັນ           (ອົສຊາມນັບຊາຍ ເປັນຄອງ ເປັນຄອງ ເປັນຄອງ ເປັນເຊັນ           (ອົສຊາມນັບຊາຍ ເປັນຄອງ ເປັນຄອງ ເປັນຄອງ ເປັນຄອງ ເປັນເຊັນ           (ອົສຊາມນັບຊາຍ ເປັນຄອງ ເປັນຄອງ ເປັນ                                                                                                    | ข้อ บริษัท ตัวอย่างใปรแกรม อี-บิชิเนส พลัส จำกัด                                                                                                    | ເລຍປະເຈົ້າທັງ                              | เรียกาษีอากร 000000                  | 0000             |
| ທາຍ ກາງ ກາງ ກາງ ກາງ ກາງ ກາງ ກາງ ກາງ ກາງ ກາງ                                                                                                    | (สระบุรายัน และ เมื่อสระมาราย คระมามาราย<br>สื่อส่ ชื่อสร้างชีนัทท่าน ในโรคกรอกในโดยหลามใน กพ                                                                                                    |                                            |                                      |                  |
| #JONNANS au Refat::::::::::::::::::::::::::::::::::::                                                                                                    | ไม้ของ ข้อของการ จะเป็น ข้องเลงที่ จั่นก็ เลงที่ อองการอย จะตั้ง เป็น อำนอนจ                                                                                                    | น ย่างระเทศ จังหรัด)                       |                                      |                  |
| สิธธ         และประจำสังผู้มีสารอิการ           ที่สารกรับบรรร มีประชารกรรร พร้างสารสารสารของเขาง         และประจำนับสีมายสารสารสารสารของเขาง           ที่สารกรับบรรร มีประชารกรรร พร้างสารสารสารของเขาง         () (2) กระสะ         () (2) กระสะ           ที่สารกรรรรรรรรรรรรรรรรรรรรรรรรรรรรรรรรรรร                                                                                                    | ผู้ถูกหักภาษี ณ ที่จ่าย :                                                                                                    | เลขประจำตัวผู้เสียภา                       | มีอากร(13หลัก)• <u>111111</u>        | 1111110          |
| (ອີສະປາດບິນຊາຍ ອີນມາສາ ຈຳການສາຍ ຈຳການສາຍ ອັນສາຍ ອັນສາຍ                                                                                                    | ข้อ นายณรงค์ อยู่ดี                                                                                                    | ເລຍປາະຈຳທັງ                                |                                      |                  |
| (ທີສະມູຣິສະຊາມອາຊາມປະທານອາຊາມປະທານອອກອອກອອກອອກອອກອອກອອກອອກອອກອອກອອກອອກອອກ                                                                                                    | (ได้ระบุว่าเป็น บุคคล นิติบุคคล บริษัท สมาคม หรือ คณะบุคคล)<br>ชื่อเช่                                                                                                    |                                            |                                      |                  |
| มิทิมีที่ •                                                                                                    | เขาะ<br>ได้ระบุจึงอาคาราชบูปาน ที่องแกรที่ จั้นที่ แรกที่ ครอกรอบ รบที่ อนน ด้านตนา                                                                                                    | น อำเภอไซล ในหน้อ)                         |                                      |                  |
| Standball (                                                                                                    | วลับที่ •]าแบบ พ. (กระระกะ                                                                                                    | Deseteday () (Des                          |                                      |                  |
| หรัดสิทธา สมธรรมาจากสิ่งได้การประเด็ญ () (ต.ศ. 4.2.5)         () (ต.ศ. 4.2.5)         () (ต.ศ. 4.2.5)           ประเภทเรียงได้การประเด็ญการสาย<br>สิทธารม์เอง สันธ์ สิทธารมาราก (0.2)         5000         0.0         0.0           1. สิทธารม์เอง สันธ์ สิทธารมาราก (0.2)         2565         50.000.00         0.0           1. สิทธารม์เอง สันธ์ สิทธารมาราก (0.2)         2565         50.000.00         0.0           1. สิทธารม์เอง สันธารมาราก (0.2)         2565         50.000.00         0.0           1. สิทธารม์เอง สันธารมาราก (0.2)         2565         50.000.00         0.0           1. สิทธารม์เอง สันธารมาราก (0.2)         2565         50.000.00         0.0           1. สิทธารม์เอง สันธารมาราก (0.2)         2565         50.000.00         0.0           1. สิทธารม์เอง สีนธารมาราก (0.2)         2565         50.000.00         0.0           (1.1) สิทธารมีเอง สีนธารมาราก (0.2)         2565         50.000.00         0.0           (1.1) สิทธาร้อย สีนธารที่สิทธารที่สิทธิสิทธารมีเอง สีนธีสีมาสายสายสายสายสายสายสายสายสายสายสายสายสาย                                                                                                    | (สามาระว่าสิทธิภายนังไปสี การ่างส่งสีตา                                                                                                    | aj 2004 200 200 200 200 200 200 200 200 20 |                                      |                  |
| ประเภทเรียได้พื้งประเมิณที่จ่าย         วัน เดียน         จำนวนในที่จ่าย         ภารที่กัก           เป็นสิน เรน่น เป็นขึ้น โปรง และ แนบเละ 40(1)         2565         50,000.00         0.0           2 คายระเป็นปู คำบายใน จะ ขนบารรา 40(2)         2565         50,000.00         0.0           2 คามระมิธันทุ่ง คา สนบารรา 40(2) (1)         (1)         (1)         (1)         (1)           (1)         คามระมิธันที่ 200         0.0         0.0           2 คามระมิธันที่ 200         0.0         0.0         0.0           2 คามระมิธันที่ 200         0.0         0.0         0.0           2 คามระมิธันทร สินเป็นขามานารระ 40(4) (1)         (1)         (1)         (1)         (1)         (1)         (1)         (1)         (1)         (1)         (1)         (1)         (1)         (1)         (1)         (1)         (1)         (1)         (1)         (1)         (1)         (1)         (1)         (1)         (1)         (1)         (1)         (1)         (1)         (1)         (1)         (1)         (1)         (1)         (1)         (1)         (1)         (1)         (1)         (1)         (1)         (1)         (1)         (1)         (1)         (1)         (1)         (1)         (1)                                                                                                            | <ul> <li>จะได้ให้บระห ดับอยเร็นกระทรกรี่ยังที่จำยุ)</li> <li>()</li> <li>()</li> <li>()</li> <li>()</li> <li>()</li> </ul>                                                                                                    | () (7) A.1.                                | A.53                                 |                  |
| หรือปังหมืองรู้เกิดร้านในสิงสงสามารถอางกฎา)         หรือปังหมืองรู้เกิดร้านในสิงสงสามารถอางกฎา)         และนำสร้องรู้           2 Anterstalling หรืองรู้เกิดร้านในสิงสงสามารถอางกฎา)         2565         50.000.00         0.           2 Anterstalling หรืองรู้เกิดร้านในสิงหมายเมาะการกฎา)         2565         50.000.00         0.           4 (n) Anterstalling หรืองระบบการสามารถางสุด) (n)         (n) Anterstalling หรืองระบบการสามารถางสุด) (n)         (n) Anterstalling หรืองระบบการสามารถางสุด) (n)         (n) Anterstalling หรืองระบบการสามารถางสุด) (n)         (n) Anterstalling หรืองระบบการสามารถางสุด) (n)         (n) Anterstalling หรืองระบบการสามารถางสุด) (n)         (n) Anterstalling หรืองระบบการสามารถางสุด) (n)         (n) Anterstalling หรืองระบบการสามารถางสุด) (n)         (n) Anterstalling หรืองระบบการสามารถางสุด) (n)         (n) Anterstalling Anterstalling Hammann Anterstalling Hammann Anterstale Anterstalling Hammann Anterstalling Hammann An                                                                                                    | ประเภทเงินได้พึงประเม็นที่จำข                                                                                                    | วันเดือน                                   | จำนวนเงินที่จ่าย                     | ภาษีที่หัก       |
| ເສັບເຈົ້າມາເອັດ ເຊິ່ງ ເປັນ ແລະ ແບບເອກະຊາງ:<br>2 Ansez ເຊິ່ງ ແບບເປັນ ທາຍ ການມາຂາງ (0,2)<br>2 Ansez ເຊິ່ງ ແບບເປັນ ທາຍ ການມາຂາງ (0,2)<br>(1) ກັບເຮັດ ເປັນແບບເປັນ ແບບເອກະຊາງ(1)<br>(2) ກັບເຮັດ ເປັນແບບເປັນ ແບບເອກະຊາງ(2)<br>(1) ກັບເຮັດ ເປັນເຮັດ ເຊິ່ງ ເປັນ ແບບເອກະຊາງ(2)<br>(1) ກັບເຮັດ ເປັນເຮັດ ເຊິ່ງ ເປັນ ແບບເອກະຊາງ(2)<br>(1) ກັບເຮັດ ເປັນເຮັດ ເຊິ່ງ ເປັນ ແບບເອກະຊາງ<br>(1) ກັບເຮັດ ເປັນ ແບບເອກະຊາງ(2) ເປັນ ແບບເອກະຊາງ<br>(1) ກັບເຮັດ ເປັນ ແບບເອກະຊາງ(2) ເປັນ ແບບເອກະຊາງ<br>(1) ກັບເຮັດ ເຊິ່ງ ເປັນ ແບບເອກະຊາງ(2) ເປັນ ແບບເອກະຊາງ<br>(2) ກັບເຮັດ ເປັນເຮັດ ເຊິ່ງ ເປັນ ແບບເອກະຊາງ(2) ເປັນ ແບບເອກະຊາງ<br>(2) ກັບເຮັດ ເຊິ່ງ ເປັນ ແບບເອກະຊາງ(2) ເປັນ ແບບເອກະຊາງ(2) ເປັນ                                                                                                    |                                                                                                    | หรือปีภาษี ที่จ่าย                         |                                      | และนำส่งไว้      |
| 2.4 ກໍລະອະມະນີແມ່ ທ່ານເອກນີ້ "ອາດ ອານພາຍາ 40(2) 2585 50.000.00 0.<br>3.7 ການຮະຮັບສິນສາ ອານພາຍາ 40(2) (ກ. (ກ. (ກ. (ກ. (ກ. (ກ. (h) (r. (h) (r. (h                                                                                                    | เป็นเสียง สำคัญ เป็นเสี้ยง ใบกัด พละ ครามการกา 2011                                                                                                    |                                            |                                      |                  |
| 2.ການຮູ້ຮ້ອງສິ່ງສາຍແນນຂາຍ(20)<br>(1) ກ່ອງຄືເມື່ອງສາຍແນນຂາຍ(20)<br>(1) ກ່ອງຄືເມື່ອງສາຍແນນຂາຍ(20)<br>(1) ກ່ອງຄືເມື່ອງສາຍແນນຂາຍ(20)<br>(1) ກ່ອງຄືເມື່ອງສາຍແນນຂາຍ(20)<br>(1) ກ່ອງຮ້ອງແມ່ນກ່ອງສິ່ງແມ່ນຮ້ອງສາຍ<br>(1) ເຮັດເຊື້າເຮັດແລະເຮັດເຮັດເມືອງອີ<br>(1) ເຮັດເຊື້າເຮັດແລະເຮັດເຮັດເມືອງອີ<br>(1) ເຮັດເຊື້າເຮັດແລະເຮັດເມືອງອີ<br>(1) ເຮັດເຊື້າເຮັດແລະເຮັດເມືອງອີ<br>(1) ເຮັດເຊື້າເຮັດແລະເຮັດເມືອງອີ<br>(1) ເຮັດເຊື້າເຮັດແລະເຮັດເມືອງອີ<br>(2) ກໍາມີຄອງອີສແມ່ນເມືອງເຮັດເມືອງອີ<br>(2) ກໍາມີຄອງອີສແມ່ນເມືອງເຮັດເມືອງອີ<br>(2) ກໍາມີຄອງອີສແມ່ນເມືອງເຮັດເມືອງອີ<br>(2) ກ່ານລາຍເຮັດແມ່ນເຮັດເມືອງອີ<br>(2) ເຮັດເຊື້າເຮັດແມ່ນອາຍຸມຄົງເຮັດເຮັດເຮັດເມືອງອີ<br>(2) ເຮັດເຊື້າເຮັດເມືອງເຮັດແມ່ນເຮັດເມືອງອີສແມ່ນເຮັດເມືອງອີ<br>(2) ເຮັດເຊື້າເຮັດເມືອງ<br>(2) ກໍາມີຄອງອີສແມ່ນເຮັດເມືອງອີນ<br>(2) ກ່ານລາຍເຮັດແມ່ນເຮັດເມືອງອີ<br>(2) ເຮັດເຊື້າເຮັດເມືອງ<br>(2) ກ່ານລາຍເຮັດແມ່ນອອນການທີ່ເຮັດເມືອງອອ<br>(2) ເຮັດເຊື້ອງອີສແມ່ນເຮັດເມືອງອີສແມ່ນເຮັດເມືອງ<br>(2) ເຮັດເຊື້ອງອີສແມ່ນເຮັດເມືອງ<br>ເພິ່ມເຮັດເຮັດເມືອງອອນ<br>ເພິ່ງເຮັດເມືອງອີສແມ່ນເຮັດເມືອງອີສແມ່ນເຮັດເມືອງ<br>ເພິ່ງເຮັດເມືອງອີສແມ່ນເຮັດເມືອງອີສແມ່ນເຮັດເມືອງ<br>ເພິ່ງເຮັດເມືອງອີສແມ່ນເຮັດເມືອງອີ<br>ເພິ່ງເຮັດເມືອງອີສແມ່ນເຮັດເມືອງອີສແມ່ນເຮັດເມືອງອີສແມ່ນເຮັດເມືອງອີ<br>ເພິ່ງເຮັດເມືອງອີສແມ່ນເຮັດເມືອງອີສແມ່ນເຮັດເມືອງອອນ<br>ເພີຍໃນກາງອີກີກັນກ່ອງ<br>ເພີ່ງເຮັດເມືອງອີສແມ່ນເຮັດເມືອງອີສແມ່ນເຮັດເມືອງອອນ<br>ເພີ່ມແຮງເຮັດເມືອງອີນ<br>ເພື່ອງອີສແມ່ນເຮັດເມືອງອີສແມ່ນເຮັດເມືອງອີ<br>ເພີນເຮັດເຮັດເມືອງອີສແມ່ນເຮັດເມືອງອີສແມ່ນເຮັດເມືອງອີນ<br>ເພີນເຮັດເມືອງອີສແມ່ນເຮັດເມືອງອີສແມ່ນເຮັດເມືອງອີ<br>ເພີນແມ່ນເຮັດເມືອງອີສແມ່ນເຮັດເມືອງອີສແມ່ນເຮັດເມືອງອີສແມ່ນເຮັດເມືອງອີສແມ່ນເຮັດເມືອງອີສແມ່ນເຮັດເມືອງອີສແມ່ນເຮັດເມືອງອີສແມ່ນເຮັດເມືອງອີສແມ່ນເຮັດເມືອງອີສແມ່ນເຮັດເມືອງອີສແມ່ນເຮັດເມືອງອີສແມ່ນເຮັດເມືອງອີສແມ່ນເຮັດເມືອງອີສແມ່ນເຮັດເມືອງອີສແມ່ນເຮັດເມືອງອີ<br>ເຫຼືອງອີສແມ່ນີນເຮັດເອດເອດເຮັດເມືອງອີສແມ່ນເຮັດເມືອງອີສແມ່ນເຮັດເມືອງອີສແມ່ນອີສູນເຊັດເອດເອດເອນເຊັດເມືອງອີສູນເຊັດເມືອງອີສູນເຊັດເມືອງອີສູນເຊັດເມືອງອີສູນເຊັດເມືອງອີສູນເຊັດເມືອງອີສູນເຊັດເມືອງອີສູນເຊັດເມືອງອີສູນເຊັດເມືອງອີສູນເຊັດເມືອງອີສູນເຊັດເມືອງອີສູນເຊັດເມືອງອີສູນເຊັດເມືອງອີສູນເຊັດເມືອງອີສູນເຊັດເມືອງອີສູນເຊັດເມືອງອີສູນເຊັດເມືອງອີສູນເຊັດເມັນເຊັດເມືອງອີສູນເຊັດເຊັດເມັນເຊັດເມືອງອີສູນເຊັດເມືອງອີສູນເຊັດເມັນເຊັດເມນ                                                                                                    | 2.ค่าธรรมเนียม ค่านายหน้า ฯลฯ ตามมาตรา 40(2)                                                                                                    | 2665                                       | 50,000.00                            | 0.               |
| (ii) ການເປັນເຮັບເປັນແມ່ງດ້າງ ຈາກ ແມ່ນລາຍ - 40(4) (ຫ)<br>(ຫ) ການເຊິ່ງໃຫ້ເປັນເປັນເຮົາໃຈກາງຄື - ແມ່ນີ້ແມ່ນຂອງເປັນເຮົາຮູ້ເຊິ່<br>(ii) ເຮົາເຮັບແລະ 2000 ເຕົ້າເຮົາໃຫ້ເຮັດເຮັດເຮັດເຮັດ<br>(ii) ເຮົາເຮັບແລະ 2000 ເຕົ້າໃນຮູ້ເຮືອນ<br>(iii) ເຮົາເຮົາແລະ 2000 ເຕົ້າໃນຮູ້ເຮືອນ<br>(iii) ເຮົາເຮົາແລະ 2000 ເຕົ້າໃນຮູ້ເຮືອນ<br>(iii) ເຮົາເຮົາແລະ 2000 ເຕັ້າໃນຮູ້ເຮືອນ<br>(iii) ເຮົາເຮົາແລະ 2000 ເຕັ້າໃນຮູ້ເຮົາແມ່ນເຮົາເຮົາເຮົາແຮກ<br>(iii) ການເຮົາເຮົາເຮົາເຮົາເຮົາເຮົາເຮົາເຮົາເຮົາແຮກ<br>(iii) ການເຮົາເຮົາເຮົາເຮົາເຮົາເຮົາເຮົາເຮົາເຮົາເຮົາ                                                                                                    | s.คาแหงลิขสิทธิ์ พลุพ ตามมาตรา 40(3)                                                                                                    |                                            |                                      |                  |
| (*) ເຮັດເປັນແປນ ແປນແປນການ ຈາກ ເຮັດເປັນ (*) (*)<br>(*) ເຮັດເປັນເປັນເປັນເປັນເປັນເປັນເປັນເປັນເປັນເຮັດທີ່ໄດ້ເປັນ ແປນ ແປນ ເຮັດເປັນເຮັດເປັນເຮັດເປັນເຮັດເປັນເຮັດເປັນເຮັດ<br>(*) ເຮັດເຮັດເປັນເຮັດເປັນເປັນເປັນເປັນເປັນເຮັດທີ່ໄດ້ເປັນ ເຮັດເປັນເຮັດ<br>(*) ເຮັດເຮັດເປັນເຮັດເປັນເປັນເປັນເປັນເປັນເຮັດທີ່ໄດ້ເປັນ<br>(*) ເຮັດເຮັດເປັນເຮັດເປັນເປັນເປັນເປັນເຮັດທີ່ໄດ້ເປັນ<br>(*) ເຮັດເຮັດເປັນເຮັດເປັນເຮັດເປັນເຮັດເຮັດເຮັດ<br>(*) ເຮັດເຮັດເປັນເຮັດເປັນເຮັດເຮັດ<br>(*) ເຮັດເຮັດເປັນເຮັດເປັນເຮັດເຮັດ<br>(*) ເຮັດເຮັດເປັນເຮັດເປັນເຮັດ<br>(*) ເຮັດເຮັດເປັນເຮັດເຮັດ<br>(*) ເຮັດເຮັດເປັນເຮັດ<br>(*) ເຮັດເຮັດ<br>(*) ເຮັດເປັນເຮັດເປັນເຮັດ<br>(*) ເຮັດເປັນເຮັດເປັນເຮັດ<br>(*) ເຮັດເປັນເຮັດ<br>(*) ເຮັດເປັນເຮັດ<br>(*) ເຮັດ<br>(*) ເຮັດເປັນເຮັດ<br>(*) ເຮັດ<br>(*) (*) (*) (*) (*) (*) (*) (*) (*) (*)                                                                                                    | 4 (ก) คำคอกเบีย ของ ตามมาครา 40(4) (ก)                                                                                                    |                                            |                                      |                  |
| (1) กระบุเลยาสมบัตรมารระการ ของของกา<br>กำบร์ตร้อง สร้างการใช้เลยมีผู้ผู้แน่งของไปส่องระดังนี้<br>(1.1) ร้องรัรของ 2000กำบร์ตรีนได้รัฐที่<br>(1.2) ร้องรัรของ 2000กำบร์ตรีนได้รัฐที่<br>(1.3) ร้องรัรของ 2000กำบร์ตรีนได้รัฐที่<br>(1.3) ร้องรัรของ 2000กำบร์ตรีนได้รัฐที่<br>(1.3) ร้องรัฐของรัฐการสินได้รับการขณานั้นชื่องของ<br>(2.2) กำบริตรีนได้มีการของกับส์ตันให้มีการขณานั้นชื่องของ<br>(2.2) กำบริตรีนได้มีการของการบุญชื่องของ<br>(2.2) กำบริตรีนได้มีการของกับส์ตันให้มีผู้และ<br>(2.2) กำบริตรีนได้มีการของการทานหรือของมาไปเรื่อง 1<br>กรายนารของกับสายสินได้มีของรัฐการของการที่ของการ<br>(2.2) กำบริตรีนได้มีการของการทุมสุของมาไปเรื่อง 1<br>กรายนารของกับสุของการของนี้<br>(2.2) กำบริตรีนได้มีการของการที่มีของการของการที่ของการ<br>(2.2) กำบริตรีนได้มีการของการที่มีปลายสืบนาวมาใน 5 1<br>กรายนารของกับสุของการที่งายสายสายสายการที่มีของการ<br>(2.2) กำบริตรีนได้การของการที่มีของการกรรมสนิมการของการที่ของการ<br>กรายการในได้มีสี่หนึ่งการของการที่มีกลายสายการที่มีของการ<br>เป็นการที่ที่กำบริตร์ กระบางกรีงกลายและสารการที่ของการ<br>เป็นการที่ที่กำบริตร์ กระบางกรีงกร้องสนิมเลี้ยงการของการที่มีของการ<br>กรายเริ่มการที่มีกระบางกร้องสำนายสายสายสายนะ หรือ<br>กรายเริ่มการที่มีการที่งานที่จาก<br>สนับสายกรรมของกรรมของสนายางกร้องสนิม<br>กระบางกรรมของกรรมจากกร้องสนิมของกรรม<br>กระบางกรรม กระบางกรรมจากร้องสนายาง<br>ของถึงกรรมของกรมจากของสนายกรรม<br>หรือการที่มีกับสืบการของกรมจากเรี่มาดกร้อง<br>กระบางกรรมของกรมของกรมจากเรี่มาดกร้อง<br>กรมนี้ประการกรรมของสนายางกรรมจากของกรรม<br>กระบางกรรมของกรมของกรมจากกรรมของกรม<br>กระบางกรรมายางกรรมจากของกรรม<br>กระบางกรรมของกรมจากจางสนายางกรรม<br>กระบางกรรมของกรมของกรมของกรรม<br>กระบางกรรมของกรมของกรมจากกรรมจากจางกรรมจากจากของกรรมของกรรม<br>กระบางกรรมของกรมของกรมของกรมของกรรม<br>กระบางกรรมของกรมของกรมของกรรมจากของกรรม<br>กระบางกรรมของกรรมจากจางกรรมจากของกรรม<br>กระบางกรรมของกรมของกรรมจากจางกรรม<br>กระบางกรรมจากจางกรรมจากของกรรม<br>กระบางกรรมของกรรมจากรรมจากจางกรรมจากจางกรรมจากของกรม<br>กระบางกรรมจากจางกรรมจากของกรรมจางกรมของกรรม<br>กระบางกรรมจากจางกรรมจางกรรมจากของกรม<br>กระบางกรรมจากจางกรรมจางกรรมจากจางกรรมจางกรรมจางกรรมจางกรมของกรรมจากจางกรมจางกรมของกรรม<br>กระบางกรรมจางกรรมจางกรมของกรรมจางกรมจางกรรมจางกรมจางกรมจางกรรมจางกรมจางกรมจางก                                                                                                    | (ข) สนบันหล สนสวนแบงกาเร พลพ ตามมาสรา40(4) (ข)                                                                                                    |                                            |                                      |                  |
| กามสูงของสารกระการของแขะการขณะมนตุมคลองมองกระยะ<br>(1.1) ร้องารีของ 2006กำในรูกซี่<br>(1.2) ร้องารีของ 2006กำในรูกซี่<br>(1.3) ร้องารีของ 2006กำในรูกซี่<br>(1.4) ร้องารีน 1 (121)                                                                                                    | (1) กรณมูเสรบเงินบนผลเครบเสรดภาษ เดยจายจาก                                                                                                    |                                            |                                      |                  |
| ((.) ) มีสาร์สอนร 20 รองกำไม่สูงชี<br>(1.2) มีสาร์สอนร 20 รองกำไม่สูงชี<br>(1.3) มีสาร์สอนร 20 รองกำไม่สูงชี<br>(1.3) มีสาร์สอนร 20 รองกำไม่สูงชี<br>(1.3) มีสาร์สอนร 20 รองกำไม่สูงชี<br>(1.3) มีสาร์สอนร 20 รองกำไม่สูงชี<br>(2.2) ทำไม่สุดชื่องกลึงการ์สิ่งไปมีมีสาร์สารแขตรงการที่สุดสาร<br>สารถาวยในไม่สี่วิธีสารสิ่งสารสารคามสูงสือขณาไม่เสียง 1<br>กรณะสิ่งสารการที่ไม่สี่วิธีสารสารสารสารการที่สุดสาร<br>(2.3) กำไม่สูงชื่องกลึงการยิ่งไปมีมีสาร<br>สารถาวยในไม่สี่วิธีสารสิ่งสารสารคามสูงสือขณาไม่เสียง<br>(2.3) กำไม่สี่วิธีสารสารสารคามสูงสือขณาไม่เสียง<br>สารถาวยในไม่สี่วิธีสารสารสารคามสูงสือขณาไม่เสียง<br>(2.3) กำไม่สี่วิธีสารสารสารสารสารสาร<br>สารถาวยในไม่สี่วิธีสารสารสารสารสารสารการที่สุดสาร<br>(2.3) กำไม่สี่วิธีสารสารสารสารสารสารสารสาร<br>สารถาวยในไม่สี่วิธีสารที่ว่ายมีสารในได้สี่ง<br>(2.3) กำไม่สี่วิธีสารสารสารสารสารสารสารการที่สุดสาร<br>สารถาวยในไม่สี่วิธีสารสารสารสารสารสารสารการที่สุดสาร<br>เป็นสาร์สารสารสารสารสารสารสารสารสารสารสารสารการที่สุดสาร<br>สารสารสารสารสารสารสารสารสารสารสารสารสาร<br>สารสารสารสารสารสารสารสารสารสารสารสารสารส                                                                                                    | กาเรลุทธของการกรรมต่องเสขภาษณนเคนตบุคคตเนอตราคณ                                                                                                    |                                            | I I                                  |                  |
| (1.2) ອີກາ ທີ່ຮັບເລ 20 ຮອກກຳໄດ້ຮູກອື່<br>(1.3) ອີກາ ທີ່ຮັບເລ 20 ຮອກກຳໄດ້ຮູກອື່<br>(1.4) ອີກາ ທີ່ຮັບ (1.2)                                                                                                    | (1.1) อัตราร้อยตะ 30 ของกำไรสูงซิ                                                                                                    |                                            | I I                                  |                  |
| (1.3) ອັດສາຍັບເລ 2000ຄຳໃນອຸເອີ<br>(1.4) ອັດສາຍັບເລ (2000ຄຳໃນອຸເອີ<br>(2.1) ຄຳໃນອາທິສັບເລ ແມ່ນອາການເຮັດເຮັດເຮັດ<br>(2.1) ຄຳໃນລະຫອັບເປັນການອາການເຮັດເຮັດເຮັດ<br>ສຳນາມີພາກເຮັດເຮັດເຮັດເຮັດ<br>ສຳນາມີພາກເຮັດເຮັດເຮັດ<br>(2.2) ຄຳໃນລະຫອັບເລ ແມ່ນອາການເຮັດເຮັດ<br>ສຳນາມີພາກເຮັດເຮັດເຮັດ<br>(2.2) ຄຳໃນລະຫອັບເລ ແມ່ນອີ<br>ສຳນາມອາການເຮັດເຮັດເຮັດ<br>(2.2) ຄຳໃນລະຫອັບເລ ແມ່ນອີ<br>ສຳນາມອາການເຮັດເຮັດ<br>(2.2) ຄຳໃນລະຫອັບເລ ແມ່ນອີ<br>ສຳນາມອາການເຮັດເຮັດ<br>(2.2) ຄຳໃນລະຫອັບເລ ແມ່ນອີ<br>ເຮັດ<br>(2.2) ຄຳໃນລະຫອັບເລ ແມ່ນອີ<br>ເຮັດ<br>(2.2) ຄຳໃນລະຫອັບເລ ແມ່ນອີ<br>ເຮັດ<br>ເຮັດ | (1.2) ยัตราร์ขอดะ 25 ของกำไรสุทธิ                                                                                                    |                                            | I I                                  |                  |
| ((14) มีอาร์ชิ้นๆ (ระบุ)                                                                                                    | (1.3) อัตราร้อยสะ 20 ของกำไรสาชิ                                                                                                    |                                            | I I                                  |                  |
| (2) กระมัญได้ไปได้มีและเรื่องมีได้สืบแหล่งสามารีเป็นได้มีผู้แหล<br>(2) กระมัญให้สามาร์ได้มีเป็นการสืบได้มีและกระบบได้มีสินในหล<br>(2) ก็การสุปสินที่มีการสืบได้มีเสียงการสืบได้มีสินใน<br>(2) ก็การสุปสินที่มีการสามาร์ได้มีเสียงการสินที่มีสินทระบบ<br>(2) ก็การสุบริการสินที่มีการสินที่มีได้มีเรื่องการสินที่มีสินทระบบ<br>(2) ก็การสุบริการสินที่มีการสินที่มีก็สินที่สามมะครการที่สุบทระบบ<br>(2) ก็การสุบริการสินที่มีการสินที่มีก็สินที่สามมะสามาร์สามาร์สามาร<br>สามาร์สามาร์สามาร์สามาร์สามาร์สามาร์สามาร์สามาร์สามาร์สามาร์สามาร์สามาร์สามาร์สามาร์สามาร์สามาร์สามาร์สามาร์สามาร์สามาร์สามาร์สามาร์สามาร์สามาร์สามาร์สามาร์สามาร์สามาร์สามาร์สามาร์สามาร์สามาร์สามาร์สามาร์สามาร์สามาร์สามาร์สามาร์สามาร์ส                                                                                                    | (1.4) อัตราอื่น ๆ ( ระบา ของกำไรสงชี                                                                                                    |                                            | I I                                  |                  |
| (21) ຄຳໄຮອຸດອິຣະຄຳຄາດກິນຂຶ້ນມາກະອາດໃນມາອິດໃນມີຮູ້ມີມູນແລ<br>(22) ຄຳມີມະຫຼາຍໃຫ້ເປັນການເຮັດເຮົາໃຫ້ມີຂຶ້ນກາງແຫດນັ້ນມີສະດັນແຫນ<br>ສຳມານເປັນກາງໄດ້ເຮັດເຮົາຮັບມີເປັນການເຮັດເຮົາໃຫ້ມີກາງແຫດນັ້ນມີສະດັນແຫນ<br>(23) ຄຳມາຍເຮັດເຮັດເຮົາມີຢູ່ເຮັດເຮົາເຮັດນີ້ມີເຮັດ<br>ເຮັດເຮົາມີເປັນຄືອິນເຮັດເຮັດເຮັດ<br>(24) ຄຳມາອີນເຮັດເປັນເຮັດເຮັດ<br>(24) ຄຳມາອີນເຮັດເປັນເຮັດເຮັດ<br>(24) ຄຳມາອີນເຮັດເປັນເຮັດເຮັດ<br>(24) ຄຳມາອີນເຮັດເປັນເຮັດ<br>(24) ຄຳມາອີນເຮັດເປັນເຮັດ<br>(24) ຄຳມາອີນເຮັດເປັນເຮັດ<br>(24) ຄຳມາອີນເຮັດເປັນເຮັດ<br>(24) ຄຳມາອີນເຮັດເປັນເຮັດ<br>ເຮັດ<br>ໂປກາອີນເຮັດເປັນແຮ່ວ່າມີຄຳມາອີນເຮັດ<br>ເຮັດ<br>ເ                      | (2) กะณีย์ได้รับเงินขึ้นขดไปได้รับและสีตกาษี เป็ดงจากต่างตาก                                                                                                    |                                            | I I                                  |                  |
| (21) กันประชาชายสามารถการว่ายไปสมมิตร<br>(22) กันประชาชายสามารถการว่ายไปสมมิตร<br>(22) กันประชาชายสามารถการว่ายไปสมมิตร<br>(23) กันประชาชายสามารถการว่ายไปสมมิตร<br>(23) กันประชาชายสามารถการว่ายไปสมมิตร<br>(23) กันประชาชายสามารถการว่ายไปสมมิตร<br>(23) กันประชาชายสามารถการว่ายไปสมมิตร<br>(23) กันประชาชายสามารถการว่ายไปสมมิตร<br>(23) กันประชาชายสามารถการว่ายไปสมมิตร<br>(23) กันประชาชายสามารถการว่ายไปสมมิตร<br>(23) กันประชาชายสามารถการว่ายไปสมมิตร<br>(23) กันประชาชายสามารถการว่ายไปสมมิตร<br>(23) กันประชาชายสามารถการว่ายไปสมมิตร<br>(23) กันประชาชายสามารถการว่ายไปสมมิตร<br>(23) กันประชาชายสามารถการว่ายไปสมมิตร<br>(23) กันประชาชาชายสามารถการว่ายไปสมมิตร<br>(23) กันประชาชาชาชายสามารถการว่ายไปสมมิตร<br>(23) กันประชาชาชาชาชาชาชาชาชาชาชาชาชาชาชาชาชาชาชา                                                                                                    | (2) 1112 0 10 0 0 0 0 0 0 0 0 0 0 0 0 0 0 0                                                                                                     |                                            | I I                                  |                  |
| (2.2) ຄືແມ້ນອອາຮິດໃນມ່ວນມາຍາຍທີ່ເກັບທີ່ຍັນກາຍແກ້ນມີສອດມານາມ<br>ສຳແລະມີພາກເຮັດເຮັ້າເຮັດອີດ້ວ່າມີຢູ່ມີແລະ<br>(2.3) ກຳໄຮອູທີ່ສາວເມື່ອກົດສາອາຊາມອົນສາມານັ້ນ 5 ປີ<br>ກາຍແລະແລະການີ່ຫຼືເປັນອຸກັນ<br>(2.4) ກຳໄຮກິນຢູ່ການຍິງເຮັດເຮັດອານານີ້ ເຮັດ<br>(2.3) ຄື ບາງ ເຊຍ ເມື່ອງ<br>5 ກາຍຈຳເນີນມີທີ່ກິຍແກ້ຍາງ ເຊຍ ຈຳນານອອກການການສາຍ ການສິ່ງ<br>ໃນການປະການການແຮ່ນ                                                                                                    | (2.1) กำไรสุทธิรองกิจการที่ได้รับการยกเว้นกาษีเงินได้มีสินุคคล                                                                                                    |                                            |                                      |                  |
| สำนวณมันขายได้มีเหลียมเหลาเชืองไม่มีของคร<br>(23)ก็เของครับสู่มีระบบสายระบบสมายไม่มีของอื่า<br>กระบะระบบสายให้ประโยการชื่องมีได้ชี้เของประการสร้องคราม<br>มาระกว มันสร้างร้องการชื่องมีสายสายสายสายคราม<br>มาระกว มันสร้างร้องการส่วนสายสายสายสายการสร้องคราม<br>มาระกว มันสร้างร้องการส่วนสายสายสายสายการสร้องคราม<br>มาระกว มันสร้างร้องการส่วนสายสายสายสายการสร้องคราม<br>มาระกว มันสร้างร้องการส่วนสายสายสายสายการสร้องคราม<br>มาระกว มันสร้างสร้างสายสายสายสายสายสายสายสายสายสาย<br>มาระกว มันสร้างสร้างสร้างสร้างสร้างสร้างสายสายสายสายสาย<br>มาระกว มันสร้างสร้างสร้างสร้างสายสายสายสายสายสายสายสายสาย<br>เป็นหรือร่างสายสายสายสายสายสายสายสายสายสายสายสายสายส                                                                                                    | (2.2) เงินปีนอลหรือเงินส่วนแบ่งของกำไรที่ได้รับการยกเว้นไม่ต่                                                                                                    | Putter 18-21                               | I I                                  |                  |
| (2.3) ກຳໄຮອູເອີ້ອເຫັນນີ້ເອົ້າກາວຍາຍເມຼາຍູ່ອັດແນ້າໄປເຮັ້ນ 5<br>ການແລະແນກເມີນຄູ່ບັນຊາຍ<br>(2.4) ກຳໄຮທີ່ຊົນງານເມິນຊີໂຮຍຊີໂອກ<br>(2.5) ຮິ້ນ ໆ (stg)<br>ຣັກທະຫານເມີນເອົ້າຮັບໃນວ່າເຮັດເປັນສູ່<br>ແມ່ການຮັກແລະເຫັນ<br>ເປັນການຮັກແມ່ນອີກແມ່ນອີກແຮ່ມແລະອາການຮັບສາມ<br>ແມ່ນເຮັດແມ່ນອີກເຮັດແມ່ນອີກແຮ່ມແລະອາການຮູ້ແມ່ນອອກການແລະການ<br>ຮ້ານເປັນການອີກິກໃນກ່ອງ<br>ຮ້ານເປັນການອີກິກໃນກ່ອງ<br>ເປັນການຮັກແມ່ນອີກແຫຼງ<br>ຊາຍແມ້ນການອີກິກໃນກ່ອງ<br>ເປັນການຮັກແມ່ນອີກແຫຼງ<br>ຊາຍແມ້ນການອີກິກໃນກ່ອງ<br>ເປັນການຮັກແມ່ນອີກິກແມ່ນອີກແຮ່ມ<br>ຄາມເປັນການອີກິກໃນກ່ອງ<br>ເປັນການອີກິກໃນເຊັ່ງ<br>ເປັນການຮັກແຮ່ມອອກການການອີກແຮ່ມອາການສາຍ<br>ເປັນການຮັກແຮ່ມອອກການການຮັກແຮ່ມອອກການຮັກເຮັດເປັນ<br>ເປັນການຮັກແຮ່ມອອກການການຮັກແຮ່ມອອກການຮັກເຮັດເປັນເຮັດເປັນເປັນເປັນເປັນເປັນເປັນເຮັດເປັນເຮັດເປັນເຮັດເປັນເຊັ່ນເປັນເຮັດເປັນເຮັດເປັນເຮັດເປັນເຮັດເປັນເຮັດເປັນເຮັດເປັນເຮັດເປັນເຮັດເປັນເຮັດເປັນເຮັດເປັນເຮັດເປັນເຮັດເປັນເຮັດເປັນເຮັດເປັນເຮັດເປັນເຮັດເປັນເຮັດເປັນເຮັດເປັນເຮັດເປັນເຮັດເປັນເຮັດເປັນເຮັດເປັນເຮັດເປັນເຮັດເປັນເຮັດເປັນເຮັດເປັນເຮັດເປັນເຮັດເປັນເຮັດເປັນເຮັດເປັນເຮັດເປັນເຮັດເປັນເປັນເຮັດເປັນເປັນເປັນເປັນເປັນເປັນເປັນເຮັດເປັນເຮັດເປັນເຮັດເປັນເຮັດເປັນເຮັດເປັນເຮັດເປັນເປັນເປັນເປັນເປັນເປັນເປັນເປັນເປັນເປັນ                                                                                                    | คำนวณเป็นรายได้เพียเดียภาษีเงินได้นิติบุคคล                                                                                                    |                                            |                                      |                  |
| กระบะริณาณีผู้มีสารมีผู้มีสรรณี<br>(2.4) กำได้รับไขารมันผู้มีโดยวิธีสรรมได้สัย (equity metrod<br>(2.5) รับ (sta)<br>เอาการมายสรรณาสิรัสรรณาได้สี่งคนและราการที่ออาการ<br>เขณะรางอิธ สวนเลต ที่รับเรียงมีมา นี้อะจากการส่งแส้นการขณะรางอิ<br>กับการมีกระกรณาสิรัสรรณาโตรงสามและรางการที่ออการนี้<br>การระง เกินขณาสารทรงส่งหมายสารมายสารที่สุ่งหมาย<br>รณเส็นโนการที่ให้กันใหญ่ 50,000,00 0.<br>รณเส็นโนการที่ให้กันใหญ่ 50,000,00 0.<br>รณเส็นโนการที่ให้กันใหญ่ 50,000,00 0.<br>รณเส็นโนการที่ให้กันใหญ่ 50,000,00 0.<br>รณเส็นโนการที่ให้กันใหญ่ 50,000,00 0.<br>รณเส็นโนการที่ได้กันใหญ่ 50,000,00 0.<br>รณเส็นโนการที่ได้เกินใหญ่ 50,000,00 0.<br>รณเส็นโนการที่ได้เกินใหญ่ 50,000,00 0.<br>รณเส็นโนการที่ได้เกินใหญ่ 50,000,00 0.<br>รณเส็นโนการที่ได้เกินใน (ระดังการที่สุ่งหมายสมาย<br>เป็นในไปไป โกการที่อน ที่จาย (2) จะการที่ได้ของครไป () (3) จะการที่ได้รับสีขณ () (4) ขึ้นๆ ได้ระบุ                                                                                                    | (2.3) กำไรสุทธิส่วนที่ได้หักผลชาดทุนสุทธิยกมาไม่เกิน 5 ปี                                                                                                    |                                            |                                      |                  |
| (2.4) กำได้ที่มรู้ทางปัญลิโตร์ชีลิร่ามได้มีย (equity metrod)<br>(2.5) รับ ๆ (ระบุ)<br>มาตราว แต่แล้วสิระเทโการ์ ณ ที่ร่างมาแก้งรับการสายสระการที่สึยกราม<br>มาตราว แต่แล้วสิระเทโการ์ แต่ สามและกรรรมในและสารราม สารัก<br>รับการประการการแห่งสิ่งแห้งการสายสระกรรมในและสารราม สารัก<br>ที่ระจะ สำนัยแนน สารา สารแห่ง สามสิราช สามนิยมระกับในการใน หลา<br>ธรับเป็นการที่ที่ที่กำรัง (สังสิราช) ฐนณ์บารสิวน<br>ระแห็นการที่ที่ที่กำรัง (สังสิราช) ฐนณ์บารสิวน<br>ระแห็นการที่ที่ที่กำรัง (สังสิราช) ฐนณ์บารสิวน<br>เป็นที่จ้ายเห็น (+ (1) ที่การริ แต่ ที่ราย<br>ผู้ร่ายเห็น (+ (1) ที่การริ แต่ ที่ราย<br>เป็นโปรงการที่ได้หนึ่งเป็นกระการกระจะสุวสามและกระทั่งได้ (-2) ระการที่ให้สองสนับ (-3) ระการที่ได้รับมีขอ (-) (-4) รับๆ ได้ระบุ)<br>สามรับร่างสิ่งเป็นสามารถรายกระการกระ แต่งการสามที่ได้ของสนับ (-3) ระการที่ได้สังสินที่ (-) (-4) รับๆ ได้ระบุ)<br>สามรับร่างสิ่งหนึ่งสามารถรายการสนายา 35<br>แต่ประมวรรับรูกรายมาลาสา 35<br>แต่ประมวรรับรูกรายมาลาสา 35                                                                                                    | ก่อนระยะเวลาบัญชีบัจจบัน                                                                                                    |                                            |                                      |                  |
| (2.5) มี (                                                                                                    | 12 41 Asta Revente Black and Black and and                                                                                                    |                                            |                                      |                  |
| ร. การการนี้นั้นที่สังเร็าการชื่อน ที่รายมามลังส์เครมสรรการที่สุขสรม<br>มาตราว แสส.(สรม)<br>เบารารมองสมระทักษาชื่อเรล สามสตรธรรมีและสารการที่สุขสรม<br>เบารารมองสมระทักษาชื่อเรล สามสตรรรมีและสารการมะ สำรัก<br>ทำของ สาโมรมหมาสารการแข่งสำนทึกร สามีขยายสารการมะ สำรัก<br>ทำของ สาโมรมหมาสารการของสรารที่สุขสารการสะสารการที่สุขสารการสร้างที่ทำทาง<br>ธรณเงินการที่ที่ทำบ่าง (สารที่สารา) รุณย์มาทอ้าน<br>สินที่ทำของ[การมาสรารการที่สุขสารการที่สุขสารการที่สุขสารการที่สีที่ที่การได้ 50,000,00 0.0<br>รรณเงินการที่ที่ทำบ่าง (สารที่สารา) รุณย์มาทอ้าน<br>สินที่ทำของ[การมาสรารการที่สุขสารการการที่สุขสารการที่ได้เรียง                                                                                                    | (2.4) in taris by in independent same and independent                                                                                                    |                                            |                                      |                  |
| <ul> <li>การการแปนสายอุปสามารถ แกรงของสามารถอายามสายการสายสามารถารรถอายาม<br/>เขามารถี่ยะสะสายสร้างการร้องสมอะรรฐานการสายสายาม<br/>ท่างระ ลำในสนา ล่างร่า ส่างชี้เรียงในคา เนื่องจากการสายสายาม<br/>กรรมเส็นการชี้ที่ที่กันว่าส่างส่างส่วนส่วนสาย ส่างมีขน่ายก็มีนักเลยใน พระ<br/>ธริบก (ระบุ) รวมเส็นสายและภาชี้ที่ที่กันว่าส่าง 50,000,00 0.</li> <li>ระบุเส็นการชี้ที่ที่กันว่าส่างส่วนส่วนสาย (ระบุเลยาสายมีนารสาย<br/>กรรมเส็นการชี้ที่ที่กันว่าส่างสายและการข้อสายการสายคน กรรม<br/>รรมเส็นการชี้ที่ที่กันว่าส่างส่วนสาย (ระบุเลยาสาย<br/>เรียนกันการชี้ที่ที่กันว่าส่างส่วนสาย (ระบุเลยาสาย<br/>สู้ห้ายเสียา) กระบุเลยาสายสายสายสายสาย<br/>สู้ห้ายเรียง (กรรมสายการสายสายสาย<br/>สายในระจารสายการสายสายสาย (ระบุเลยาสาย<br/>สายในระจารสินสายสายสายสายการสายการสาย<br/>สายในระจารสินสายและสายสายสายสายสายสาย<br/>สายในระจารสินสายและสายสายสายสายสาย<br/>เขามีนระบุรียามารถาย<br/>สายในระจารสินสายและสายสายสายสาย<br/>เขามีนระบุรียามารถาย<br/>เขามีนระบุรียามารถาย<br/>เขามีนระจารสินสาย<br/>สายการสายสายสาย<br/>เขามีนระบุรียามารถาย<br/>เขามีนระจารสินสาย<br/>เขามีนระจารสาย<br/>เขามีนระจารสายสายสาย<br/>เขามีนระจารสาย<br/>กรรมสาย<br/>เขามีนระจารสาย<br/>เขามีนระจารสาย<br/>เขามีนระจารสาย<br/>เขามีนระจารสาย<br/>เขามีนระจารสาย<br/>เขามีนระจารสาย<br/>เขามีนระจารสาย<br/>เขามีนระจารสายสาย<br/>เขามีนระจารสาย<br/>เขามีนระจารสา</li></ul>                                                                                                    | (20) 514 ( 1514)<br>A 1242 A A A A A A A A A A A A A A A A A A                                                                                                    |                                            |                                      |                  |
| มาหาว แสรง เรรม เช่น เรม เรม เรม เรม เรม เรม เรม เรม เรม เรม                                                                                                    | กราช พระบบงานแพทเดองหากกาษ ณ พรายุตาม คาดงกรม สรรพากรพัธธิกรร                                                                                                    |                                            | I I                                  |                  |
| งาน การสา สามสารารระบงรามาณา ในสรากการสามสินการราชาง<br>ปการประกรศารระบงรามาณา ในสรากการสามสินการราช ราชาง<br>ทำของ คำในชนาม คำชาวส่งค่านสิการ ค่าเป็นประกับในเคยใน พร.<br>8 ในๆ (ระบุ)                                                                                                    | มาตรา 3 เตรด (ชมี)<br>เช่น อาเร็จ ส่วน ออเสียนในนิยมเว็จต เรื่องของออเส - สั                                                                                                    | ž.                                         | I I                                  |                  |
| ณศาสมอรรมการแรงสมุทรายสงค์ สามสิทร สามัยประกับวันเครือ พระ<br>ที่กระ งกับธรมการแรง สามสิทร สามัยประกับวันเครือ พระ<br>ธริมเกิมการที่ก็กำรัง (ภังกำรา) รูนย์มาทธิวม<br>สิมที่จำระเจ้า กระ กระ กระทุนอมลารทร์ศูลิกวิณมระช<br>ผู้สำระดับ กระ กระ กระทุนอมลารทร์ศูลิกวิณมระช<br>ผู้สำระดับ กระ กระ กระ กระ กระ กระ กระ กระ กระ กระ                                                                                                    | A REAL AND A REAL AND A REAL AND A REAL AND A REAL AND A REAL AND A REAL AND A REAL AND A REAL AND A REAL AND A                                                                                                    | 5                                          | I I                                  |                  |
| การแรง การและสมาคารถาง การและ รายบริหาร สามบริมาณนิยาย ชิงา<br>ธรินที่ (ระบุ)รามเร็มการสิทธิที่กำหร่ 50,000,00 0.<br>รรมเร็มการศิทักน่าส่ง (สังศักรร) สูนนั้นาทข้อน<br>นิร์มที่จำณรัฐ การบาสมารถรูปแม้แหลงนบาท กระทุบประกิษมีคน00บาท กระทุบสำหรับนี้แห้ง00<br>สู้จำณริน (H (1) จักการี ณ ที่จำน () (2) จรกการีปล่องคนป () (3) จรกการีปล่องเสียม () (4) จั้นๆ ไประบุ                                                                                                    | เมา ของการความของของการของสุด คาและคอของไม้ในสิติติสาราวะ<br>หัวของ ถ่งโรงพวก ก่องต่อ ก่องของก่อ ก่องเรื่องก่องกับในสิติติสาราวะ<br>หัวของ ถ่งโรงพวก ก่องต่อ ก่องของก่อ ก่องเรื่องก่องกับในสิติติสาราวะ<br>หัวของ ถ่งโรงพวก ก่องต่อ ก่องหัว ก่องเรื่องก่องก่องกับในสิติติสาราวะ<br>หัวของ ถ่งโรงพวก ก่องต่อ ก่องหัว ก่องหัว ก่องก็เรื่องก่องการเป็นเป็นเป็นเป็นเป็นเป็นเป็นเป็นเป็นเป็น |                                            | I I                                  |                  |
| ຄາມເປັນກາອີກິທີນຳລະ (ສົວສັກສາ) ສູນພົນາາຮ້ອນ<br>ສາມເປັນກາອີກິທີນຳລະ (ສົວສັກສາ) ສູນພົນາາຮ້ອນ<br>ເຊິ່ນທີ່ທີ່ສາຍເຊັ່ງ ການນາສະຫຼາຍລະມະກາວທີ່ສຸດີເລີຍແລະການ ນາກ ກະການປະກັບເຮັບແ 0.00 _ ນາກ ກະການທີ່ກະແນນີ້ແລະທີ່<br>ເຊິ່ນທີ່ທີ່ສາຍເຊັ່ງ ການນາສະຫຼາຍລາຍກາວທີ່ກາງ (2) ຮະກາກອີນີທີ່ສະຣະໄຟ () (3) ຮະກາກອີນີທີ່ສະເຮັດໃນລາວເພື່ອກູນພັກສະ<br>ເຫັນໃນປະຊົນເປັນທີ່ສະຫຼາຍລາຍກາວການສາມາສາ 35<br>ທ່ານໃນແລະມະການກາງການສາມາສາ 35<br>ທ່ານປະຊາມວານີທູການ                                                                                                    | า กันของ ค.ณ                                                                                                    | 562                                        |                                      |                  |
| รวมเป็นการ์ที่ทำนำร่ะ (คริสกษร) สูมมันการ้อน<br>สินที่ทำองร้า กระเทยงารระทุนอมมาระวัศสุมสัยมายายบาท กมะทุนประกินสมม000_บาท กมะทุนประสมใหล้ท000_<br>สู่ร้าอเงิน (k) (1) ทึกการ์ อง ที่จาย (2) ระกการ์ไปต่อยลกับ () (3) ระกการ์ไปตรั้งเสียง () (4) รินๆ ไประบุ<br>คิมริน มันบ่าร์สงานนั้นสินการระการกังการ์ อง ซึ่งเม<br>ท่ายในปฏิบัติทะแนกเรา ระกิสงานสมมายา 35<br>แก่ประมวรรัฐการ สินที่เกิดการสาญการมายา 35<br>แก่ประมวรรัฐการ                                                                                                    |                                                                                                    | รวมเงินที่จ่ายและภาษีที่หักนำส่ง           | 60.000.00                            | 0.               |
| ระมงรมายากกามาร (คระการ) รูนมินไท้อาน<br>นินที่สำหมรัก กรมาสมาระกรมมาระกรัศส์สมัฒนาคน บาท กระกุณระกันสมาย <u>0.00</u> บาท กระกุณระมริมสัต <u>0.00</u><br>สู้สำหมรัก กรมาสม ก็จาย (2) ระการชีวิต้ตระกัน () (3) ระการชีวิต้คระกัน () (4) รัพๆ ได้ระบุ<br>คริมรัพ (20 บ้ารี่ตระกระกรงกระกราช<br>อัตโปนปฏิวิติทรมาระกรงกระมายก 35<br>แต่ประมวรรัฐการ<br>แต่ประมวรรัฐการ                                                                                                    | A                                                                                                    |                                            | L                                    |                  |
| เงินที่จำหน่า กรมเทรมกระทุประเทศรัสร์เหลี่ยมสามมาก<br>สู่จำหมิจิน (A) (1) ทักกาษี ณ ที่จำย () (2) ขอกกาษีไม่ด้วยไป () (3) ขอกกาษีไม่ด้างสืบก ()(4) ขึ้นๆ ไม่ระบุ<br>สำนัดน ผู้ปัญหังที่ของการได้แป้นเรมการกับกาษี ณ ซึ่งกะ<br>ถ่ายในไม่มีผู้เป็นการกรรฐการแมวการ 35<br>เมื่อนั้นการกรรฐการแมวการ 35<br>เมื่อนั้นการกรรฐการแมวการ 35                                                                                                    | านแหน่มากสายครั้งสุของ (สุของการกาม                                                                                                    |                                            |                                      |                  |
| สู้ข้ายเงิน (4) (1) ทักกษี ณ ที่จ่าย () (2) ขอกการ์ไม่ด้อยไป () (3) ขอกการ์ไม่ครั้งเอียง ()(4) ขึ้นๆ ไม่ระบุ<br>สาเอียน ผู้กับบ้าที่ขอกบบัสมันระหากกัดการ์ แต่จ่าย<br>ถ่าป็นไม่ปฏิบัติหนอาฮา 50 ที่แก่มาระห<br>รับบาท ต้อนั้นโทหารระบุกระนอาฮา 35<br>แต่มนะนองรับบาท<br>01012565 นี้มีและ ถ้าป                                                                                                    | งินที่จ่ายเข้า กบบ/กลบ/กระบุนละเลงาะที่สุรัตะสัยนเอกชน                                                                                                    | บาท กองทุนประกันสังคม0.00                  | บาท กระชุนสำคระเสียงชี               | N 0.00           |
| สำมัธน ผู้มีหน้าที่อะหามัสมันระหาศักราช มะที่ง่าน<br>ถ่าปั้นไม่ปฏิบัติหามาการ 50 หวีแต่มเริ่มระห<br>ริษฎการ ตั้งปั่นให้หารรรญการแมกตร 35<br>แต่มเริ่มระหัญการ<br>อายาวธรร นี่สิ้มุคร ผู้ท่า                                                                                                    | สู้จ่ายเงิน (x) (1) หักภาษีณที่จ่าย () (2) ออกภาษีให้ตลร                                                                                                    | คไป () (3) ออกภาษีให้ครั้                  | เดียว ()(4) อื่นๆ                    | ให้ระบุ          |
| ถ้าในไม่ปฏิบัติการมาสาร 50 หรือส่วยระบร<br>โหญากะ ต้องในโหลารปราญาตามมาสาร 35<br>แก่ประมวรรัฐการ<br>010105655 มีผินกระ ถ้าป                                                                                                    | กเรือน เป็นน้ำที่ละคนน้ำมือโนละคางกักกาษี ณ ที่ม่าย 🍡 💈 🕫                                                                                                    | ับรองว่าข้อความและตัวเลขดังกล่             | าวข้างสั้นถูกส้องตรงกับค             | วามจริงทุกประการ |
| Argune Ashilinensengnersanen 35                                                                                                    | definition for the second second second second                                                                                                    | alla                                       |                                      | Edine Ber        |
| engene anstanten vorum internet op<br>udelensefegne<br>Onordses<br>Chues dri                                                                                                    | A THE WALLEY THE THE TOT TO THE WORLEY AND                                                                                                    | FY 25                                      |                                      | TA DOOR          |
| 20101.2565 WELAND (01                                                                                                    | ระบุการ ต่องรบทาชกาวอาณุาตามมาตรา 55                                                                                                    |                                            |                                      | Dervices.        |
|                                                                                                    | UNIT FRUDERING OF                                                                                                    | 01.0                                       | 1/2565                               | นอนุคคม (ถ้าร    |
|                                                                                                    | and the set of the                                                                                                    |                                            |                                      |                  |